## Sharing Your Routing Form as a Standalone Page

You can easily share your Routing Form with customers by generating a unique link. The Routing Form will display on a standalone page that you can customize to align with your branding. Follow this guide to design and share your Routing Form page.

### Design the Standalone Page

Use the Page Designer to create a visually appealing standalone page for your Routing Form using the steps below:

#### Navigating to the Page Designer

- 1. Click on **Routing Forms** in the left-hand navigation menu.
- 2. Select the form you want to design a standalone page for.
- 3. Click on the **Page Designer** tab at the top.

#### Designing the Page

The Page Designer provides a live preview (WYSIWYG editor), allowing you to see real-time updates for both desktop and mobile views as you design your page.

Here are the key customization options available:

- Customize the URL: Create a unique and easy-to-share URL for the page.
- Branding Adjustments: Match your brand's style by adjusting background, text, and button colors.
- Add Visuals and Messaging: Upload custom images, logos, and a personalized welcome message.
- Incorporate Links: Add helpful links in the footer or welcome message for navigation or valuable resources.
- **Social Media Integration:** Include clickable social media icons for platforms such as your website, X (formerly Twitter), YouTube, and others.

Once your design is complete, you can generate a sharable link by clicking Share Your Page.

#### Share your Routing Form as a Standalone Page

#### Navigating to the Routing Forms lobby

1. Click on Routing Forms in the left-hand navigation menu.

#### Sharing the link

- 1. Click on the **Share** button for the Routing Form you want to share as a page.
- 2. (Optional) Select Personalization and Tracking to enable pre-filling of your routing form.
- 3. Click on **Copy & close** in the pop-up.
- 4. Paste the link wherever needed.

# **SourceHub** Help Article